# exploren

**Exploren** 

How to

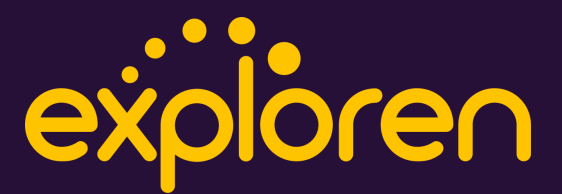

# Overview

The Exploren App is the main tool that allows users to:

- Find all available Exploren chargers near you
- Start/Stop/Reserve the chargers
- Assign RFID cards to your account.

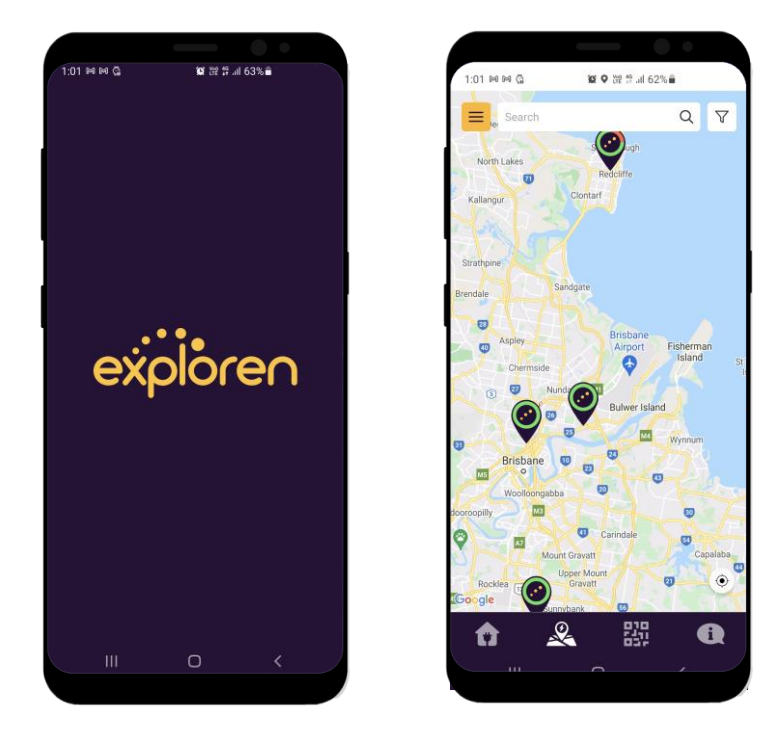

The following page will illustrate in detail how to use the Exploren App in the efficiently. The topics main topics included are:

- How to create an Exploren Account
- General overview of the App
- How to assign RFID cards to your account
- How to Activate/Stop a session

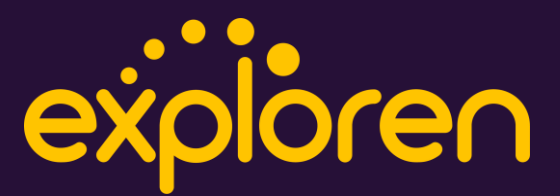

#### 1 – Create an Exploren Account

After downloading the Exploren App from Appstore or Google Play Store, you can now open the App on your phone.

You will then need to create an account on the Exploren App

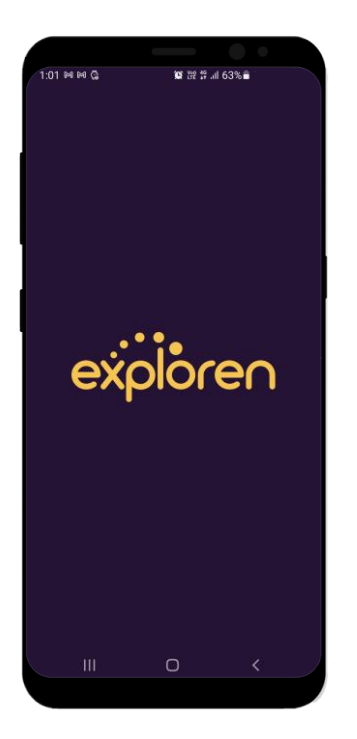

| 4:14 0 00        | 10° 22° 23° .al 4    | 7%        |
|------------------|----------------------|-----------|
|                  |                      | English ~ |
|                  |                      |           |
|                  |                      |           |
|                  |                      |           |
| @ E-mail         |                      |           |
| Password         |                      | ۲         |
|                  | ∃ Login              |           |
| Forgot password? |                      | Sign up   |
|                  |                      |           |
|                  |                      |           |
|                  |                      |           |
| Or just skip a   | ll that and go to th | e map!    |
|                  |                      |           |

Step 1 Open the App

Step 2 Choose Sign up

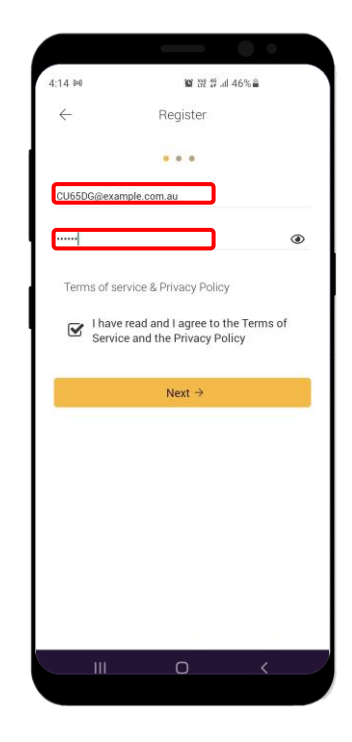

#### Step 3

Put in your email address and your preferred password.

If this account is for a vehicle, please create an email with the car's number plate as shown above.

Tick the box "I have read and I agree to the Terms of Service and the Privacy Policy"

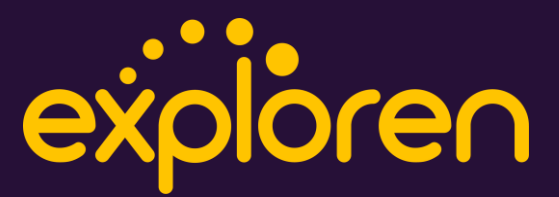

#### 1 – Create an Exploren Account (continued)

| 4:16 ₩ ¥ ♥ ₩ # 45% ♣<br>× Contact Details<br>Fields marked with * are required.<br>Nissan Leaf<br>CU65DG<br>0287689545<br>Australia ~<br>Sydney<br>2116<br>unit 19 / 287 Victoria Road            |              |                          |  |
|----------------------------------------------------------------------------------------------------|--------------|--------------------------|--|
| Contact Details       Fields marked with * are required.       Nissan Leaf       CU65DG       0287689545       Australia       Sydney       2116       unit 19 / 287 Victoria Road       Submit → | 4:16 94      | 10 O TH 19 JII 45% 🗎     |  |
| Fields marked with * are required.<br>Nissan Leaf<br>CU65DG<br>0287689545<br>Australia ~<br>Sydney<br>2116<br>unit 19 / 287 Victoria Road                                                         | $\times$     | Contact Details          |  |
| Fields marked with * are required. Nissan Leaf CU65DG 0287689545 Australia Sydney 2116 unit 19 / 287 Victoria Road Submit →                                                                       |              |                          |  |
| Nissan Leaf<br>CU65DG<br>0287689545<br>Australia<br>Sydney<br>2116<br>unit 19 / 287 Victoria Road<br>Submit →                                                                                     | Fields mark  | ked with * are required. |  |
| CU65DG<br>0287699545<br>Australia Sydney<br>2116<br>unit 19 / 287 Victoria Road<br>Submit →                                                                                                    | Nissan Leaf  |                          |  |
| 0287689545<br>Australia Sydney<br>2116<br>unit 19 / 287 Victoria Road<br>Submit →                                                                                                    | CU65DG       |                          |  |
| Australia                                                                                                    | 028768954    | 5                        |  |
| Sydney<br>2116<br>unit 19 / 287 Victoria Road<br>Submit →                                                                                                    | Australia    |                          |  |
| 2116<br>unit 19 / 287 Victoria Road<br>Submit →                                                                                                    | Sydney       |                          |  |
| unit 19 / 287 Victoria Road<br>Submit →                                                                                                    | 2116         |                          |  |
| Submit →                                                                                                    | unit 19 / 28 | 7 Victoria Road          |  |
|                                                                                                    |              | Submit →                 |  |
|                                                                                                    |              |                          |  |
|                                                                                                    |              |                          |  |
|                                                                                                    |              |                          |  |

#### Step 4

Fill in your contact details including First Name, Last name, Mobile number, Country, City, Suburb, Address

If this account is for a vehicle (for fleet management}, simply note down the car's number plate as Last name and the car's brand as First name.

| 4:16 ₩                   | 100 O 222 分 all 45% m                             |     |
|--------------------------|---------------------------------------------------|-----|
| ×                        | Add Payment Method                                |     |
| 2018                     |                                                   |     |
|                          |                                                   |     |
| Finally, pl<br>your acco | ease add a payment method to compl<br>ount setup. | ete |
|                          |                                                   |     |
|                          | Add Payment Method                                |     |
|                          |                                                   |     |
|                          |                                                   |     |
|                          |                                                   |     |
|                          |                                                   |     |
|                          |                                                   |     |
|                          |                                                   |     |
|                          |                                                   |     |
|                          |                                                   |     |
|                          |                                                   |     |
|                          |                                                   |     |
|                          |                                                   |     |
|                          |                                                   |     |
|                          |                                                   |     |
|                          |                                                   |     |

#### Step 5

Add a payment method so you can pay for any chargers that require billing

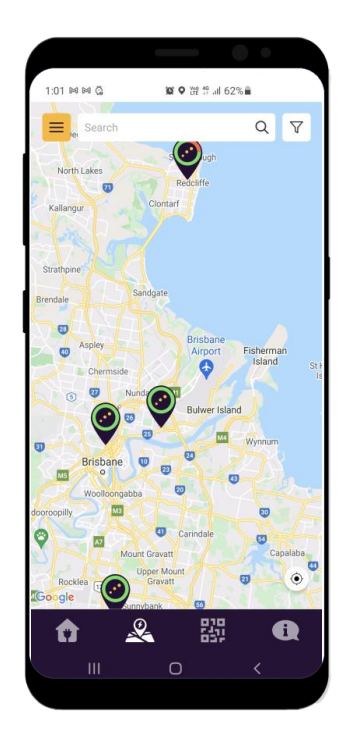

#### Step 6

You are finished! You can now find all the available chargers near you

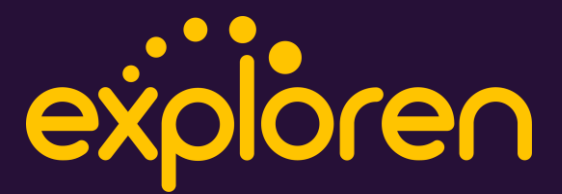

#### 2 – General Overview

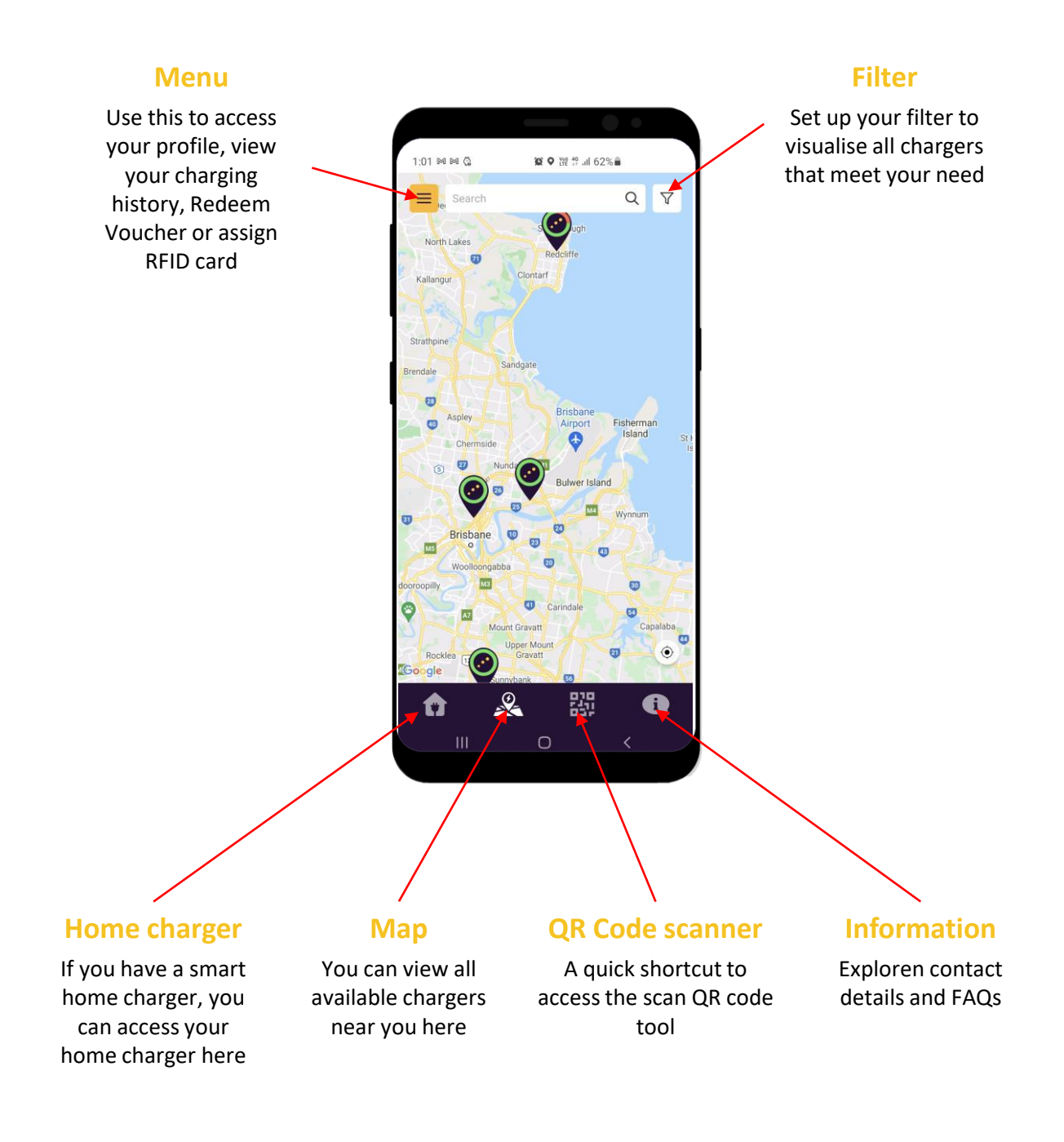

# exploren

# **The Exploren App**

# 3 – How to assign RFID cards to your account

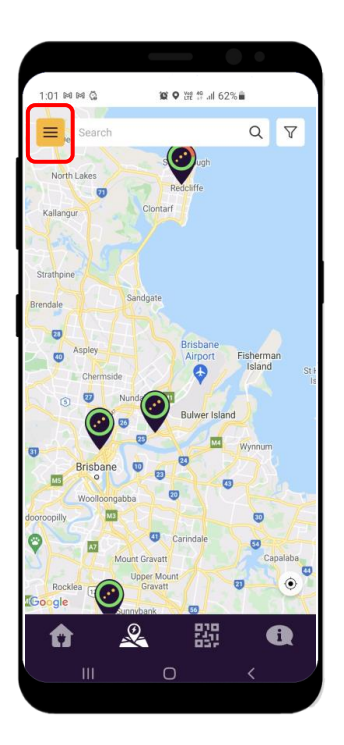

#### Step 1

Approach an Exploren charger.

Open the Exploren App and click the menu button.

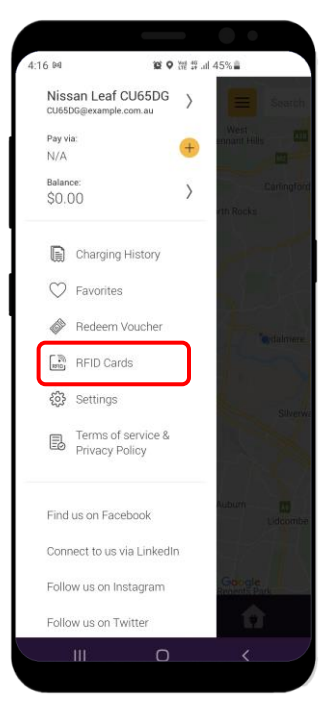

# Step 2

The menu will appear with a range of options available.

Choose RFID cards.

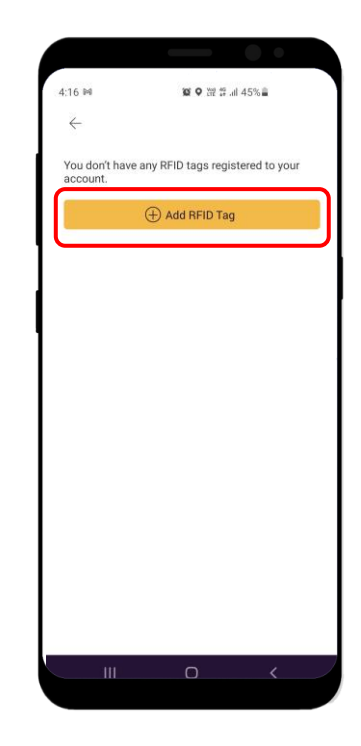

Step 3 Choose add RFID Tag.

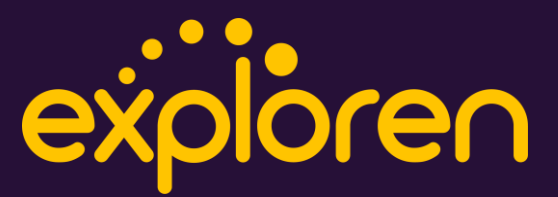

#### 3 - How to assign RFID cards to your account

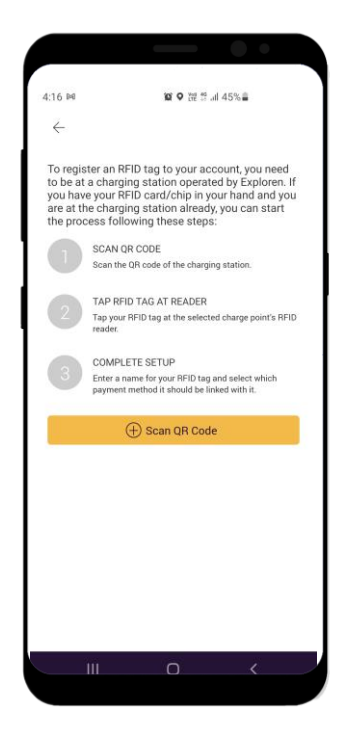

#### Step 4

Read the Instructions and choose Scan QR Code.

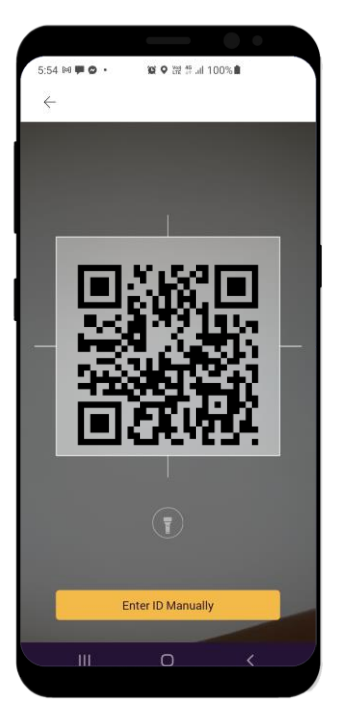

#### Step 5

Scan the QR code on the Exploren sticker of the charger.

You can also enter the charger ID manually. The charger ID can be found on the sticker.

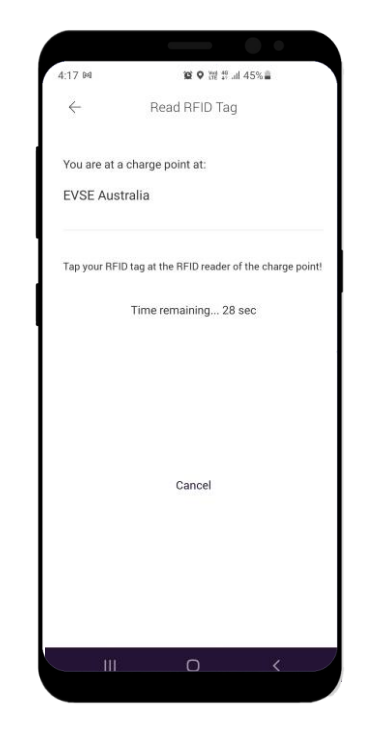

#### Step 6

The above screen should appear. Scan your RFID tag on the Exploren Sticker within 30 seconds to complete the process.

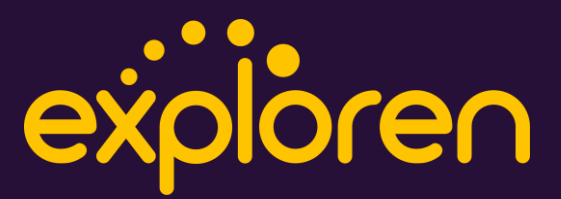

#### 4 – How to activate a charging session

- Option 1: Scan the QR Code at the front
- Option 2: Find the charger on the map and start manually

**Option 1 |** Scan the QR code on the front of the charger

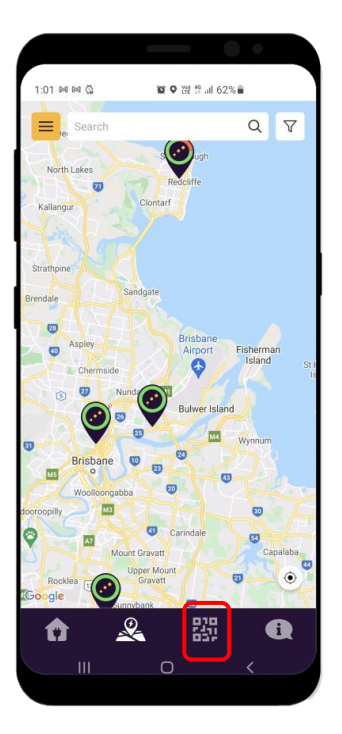

Step 1 Choose the QR code tool on the app.

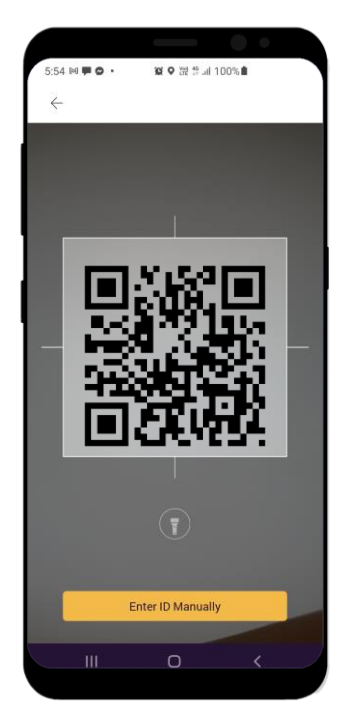

#### Step 2

Scan the QR code on the Exploren sticker of the charger.

You can also enter the charger ID manually. The charger ID can be found on the sticker.

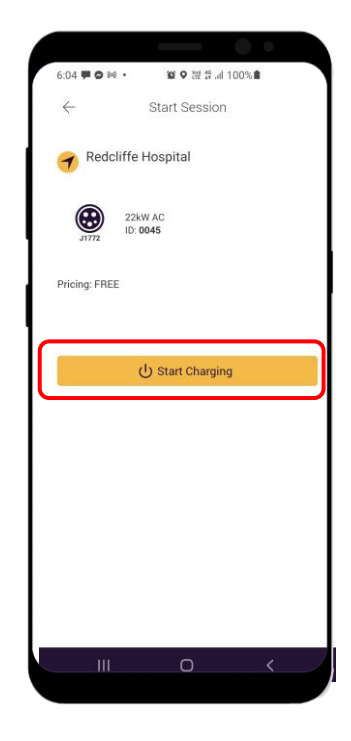

#### Step 3

Press Start Charging and your session should start straight away.

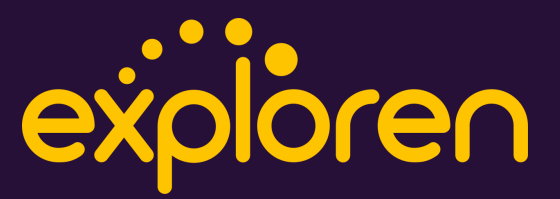

#### 4 - How to activate a charging session

Option 1 | Scan the QR code on the front

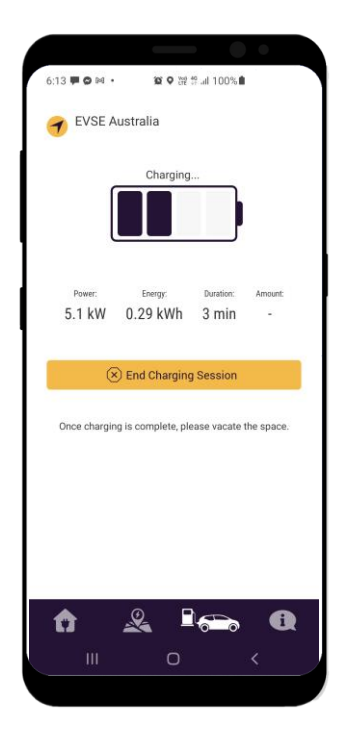

#### Step 4

The charging screen should appear and your session will be updated automatically on this screen every 2 minutes

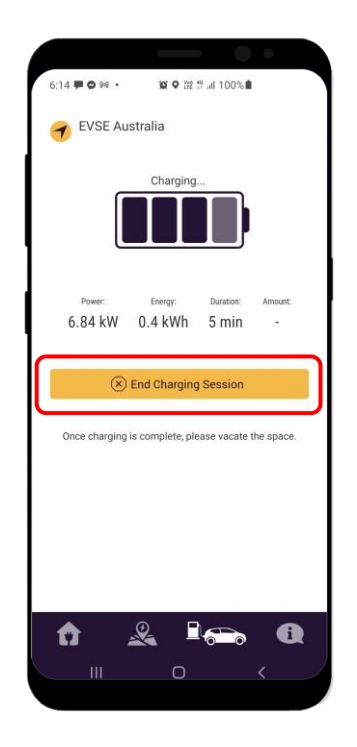

#### Step 5

If you want to Stop charging, Press the " End Charging Session".

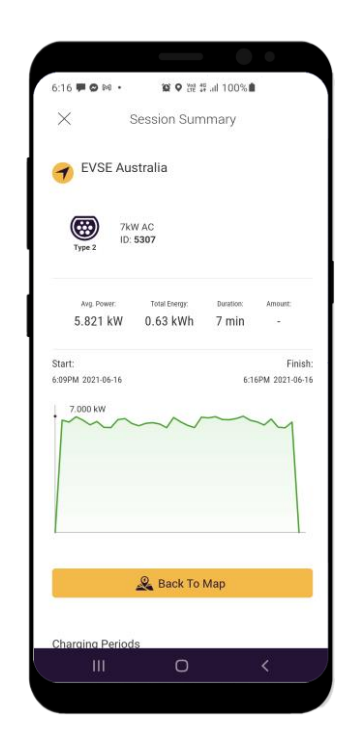

# Step 6

A quick summary of your charging session will appear and your session is stop. You can now remove the cable from the car and the charger

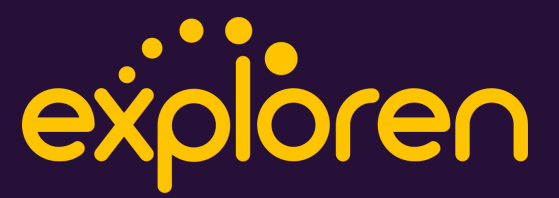

#### 4 – How to activate a charging session

Option 2 | Find the charger on the map and start manually

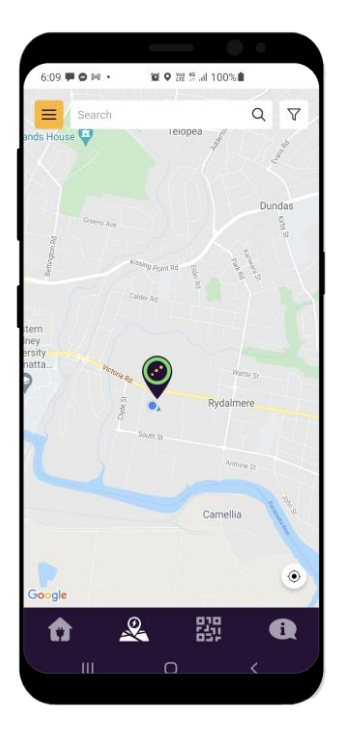

# Step 1

Locate the nearest charging stations to you.

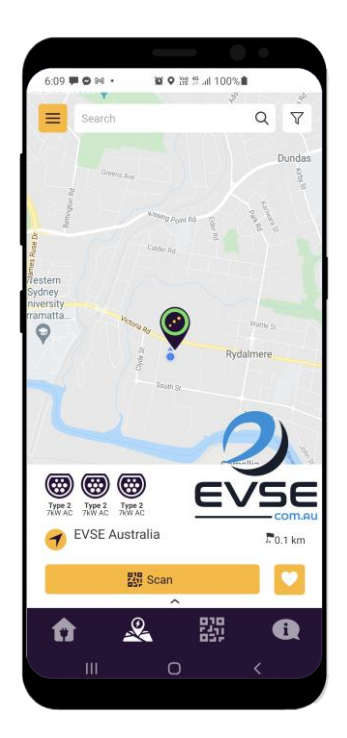

#### Step 2

Choose the Location pin on your screen and the site will appear.

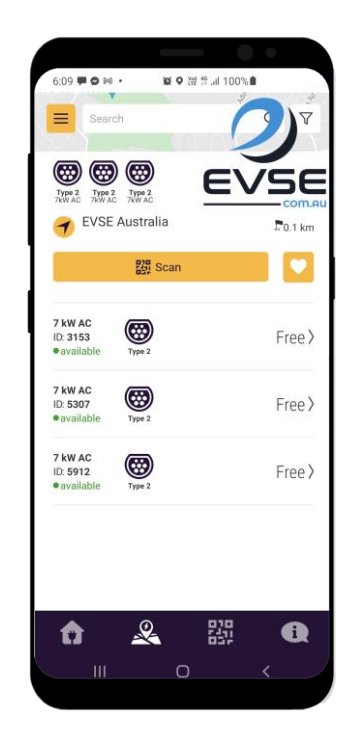

# Step 3

Swipe up and you will see a list of chargers available at the site.

Choose the charger that you want to use, the charger ID can be found on the sticker at the front of the charger.

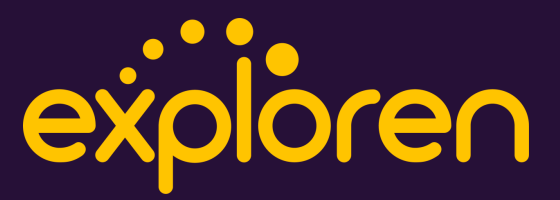

4 – How to activate a charging session

Option 2 | Find the charger on the map and start manually

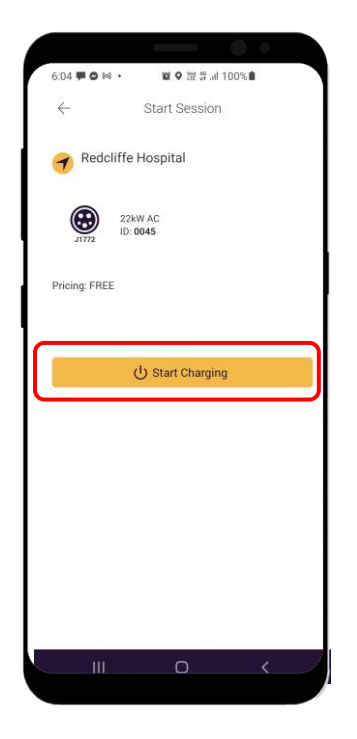

#### Step 4

Press **Start Charging** and your session should start straight away.

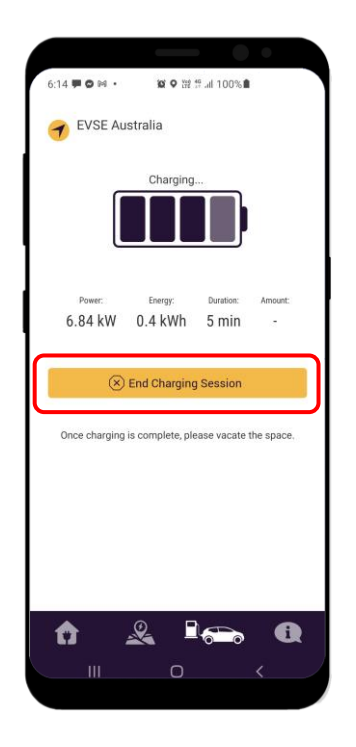

#### Step 5

The charging screen should appear and your session will be updated automatically on this screen every 2 minutes.

If you want to Stop charging, Press " End Charging Session".

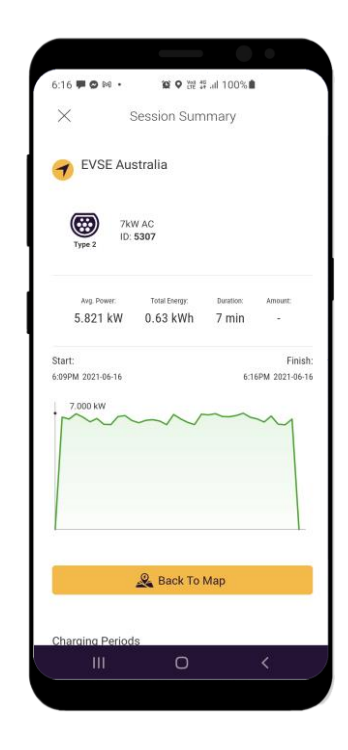

# Step 6

A quick summary of your charging session will appear and your session is stopped. You can now remove the cable from the car and the charger